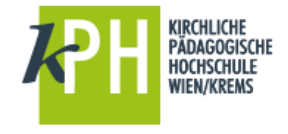

Sie wollen den PH-Online Terminkalender (mit Ihren Lehrveranstaltungen) in Office 365 einbinden?

Erste Schritte: Einstieg in PH-Online

- https://www.ph-online.ac.at/kphvie/webnav.navigate\_to?corg=1
- > anschließend rechts oben auf Ihren Namen klicken
- > es erscheint unterhalb Ihrer Visitenkarte ein Symbol

Ressourcen

 Öffnen Sie mit einem Klick Ihren Terminkalender, anschließend drücken Sie den Button

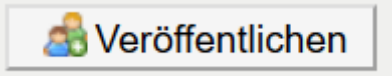

> Nun müssen Sie eine neue Adresse generieren

(dazu bestätigen Sie den entsprechenden Button)

Es erscheint ein Link (wie in etwa hier)

Adresse Ihres iCal-Kalenders

https://www.ph-online.ac.at/kphviej/ws/termin/ical?pPers=B5F164A74567DF97& pToken=90A0C34F3C783DA772CC3357E2ABA518A573174B2EDBA1F4D31551F314EC5C41

- > entweder rechts: Text selektieren oder den Linktext mit der Maus markieren
- und dann mit der Maus oder mit der Tastenkombination STRG C (in die Zwischenablage kopieren)

## Weitere Schritte: Einfügen des Links in den Office 365 Kalender.

- > Öffnen Sie im Anschluss Office 365,
- zeigen Sie alle Apps an
- und wählen Sie Ihren Kalender aus

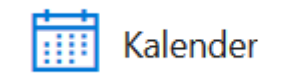

- Kalender importieren
- > aus dem Web: STRG-V bzw. rechte Maus und Inhalte einfügen
- > am Ende noch Kalendername vergeben und ..
- nun ist der Kalender aus PH-Online auch schon hier integriert.

Fragen oder Probleme? Wenden Sie sich bitte an <u>helpdesk@kphvie.ac.at</u> ΤI